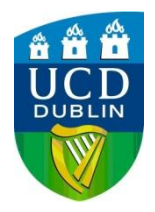

## HOW TO SET DEFAULT ACCOUNTING CODE AND DOCUMENT BOX

## Setting Default Accounting Code

- 1) Go to Start menu -> Control Panel -> Devices & Printers
- 2) Right-Click the printer and choose See Whats Printing
- 3) Go to **Properties**
- 4) Under the **Device Settings** tab, choose **Administrator...**

## 5) Select the Job Accounting tab

| General Lock Settings User Login Job Accounting<br>Job accounting<br>Ouse specific account ID: |        |
|------------------------------------------------------------------------------------------------|--------|
| ✓ Job accounting                                                                               |        |
| Prompt for account ID Prompt for account ID and validate Display account ID list               |        |
| Account IDs:<br>Account ID Description                                                         | Add    |
|                                                                                                | Delete |
|                                                                                                | E dit  |
|                                                                                                | Import |
|                                                                                                | Export |

- 6) Change the option to Use specific account ID:
- 7) Type in your account code
- 8) Click **OK** to everything

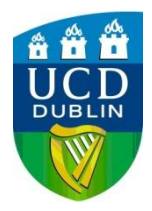

## **Setting Document Box**

- a) Go to Start menu -> Control Panel -> Devices & Printers
- b) Right-Click the printer and choose See Whats Printing
- c) Go to **Properties**
- d) Under the Advanced tab, choose Printing Defaults...

| Printer 617 Printing Defaults                                                                                                    |                                                         | ?(                                                                                                    |
|----------------------------------------------------------------------------------------------------|---------------------------------------------------------|----------------------------------------------------------------------------------------------------|
| <ul> <li>Quick Print<br/>Custom button selection</li> <li>Basic<br/>Copies, collate, duplex</li> <li>Layout<br/>Pages per sheet, booklet, soale</li> <li>Finishing<br/>Bind, fold, staple, punch</li> <li>Imaging<br/>Image, graphics, fonts</li> <li>Publishing<br/>Cover mode, page insert</li> <li>Job<br/>Job storage, job name</li> <li>Advanced<br/>Plug-ins, Status Monitor</li> </ul> | Job storage (e-MPS):<br>Type:<br>Custom box<br>Settings | Job name:<br>On't use application name<br>Custom:<br>Uverwrite job name:<br>Use job name + date and time v |
| PCL XL                                                                                                    | Save As Profiles                                        | Print preview                                                                                              |
| PCL XL                                                                                                    | Save As Profiles                                        | Print previ                                                                                                |

- e) Click the Jobs tab on the left-hand side
- f) Under Job storage, make sure the Type is Custom box

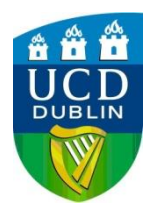

g) In the Settings, select 'Use specific box number'

| Custom Box Settings                                              | ? 🛛    |
|------------------------------------------------------------------|--------|
| <ul> <li>Use specific box number</li> <li>Box number:</li> </ul> |        |
| Password:                                                        |        |
| O Prompt for box number                                          | 1      |
| 🔿 Display box number list                                        |        |
| Verify box number for each login user                            |        |
| ОК                                                               | Cancel |

- h) Enter your box number and password
- i) Click **OK** twice
- j) Under the General tab, choose Printing Preferences...
- k) Repeat steps (e) to (i)
- I) Click **OK**